# Handleiding Leesclubshop

In deze handleiding voor de Leesclubshop vindt u alle informatie die u nodig heeft om boeken te reserveren voor uw leesclub. U kunt gedurende het hele jaar op elk willekeurig tijdstip een collectie reserveren.

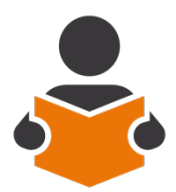

# Ga naar https://leesclubshop.nl

Op deze website kunt direct de beschikbare collectie raadplegen en reserveren. Inloggen is niet meer nodig. Via het de helpknop (A) kunt u de catalogus met het hele aanbod aan boeken downloaden als pfd-bestand.

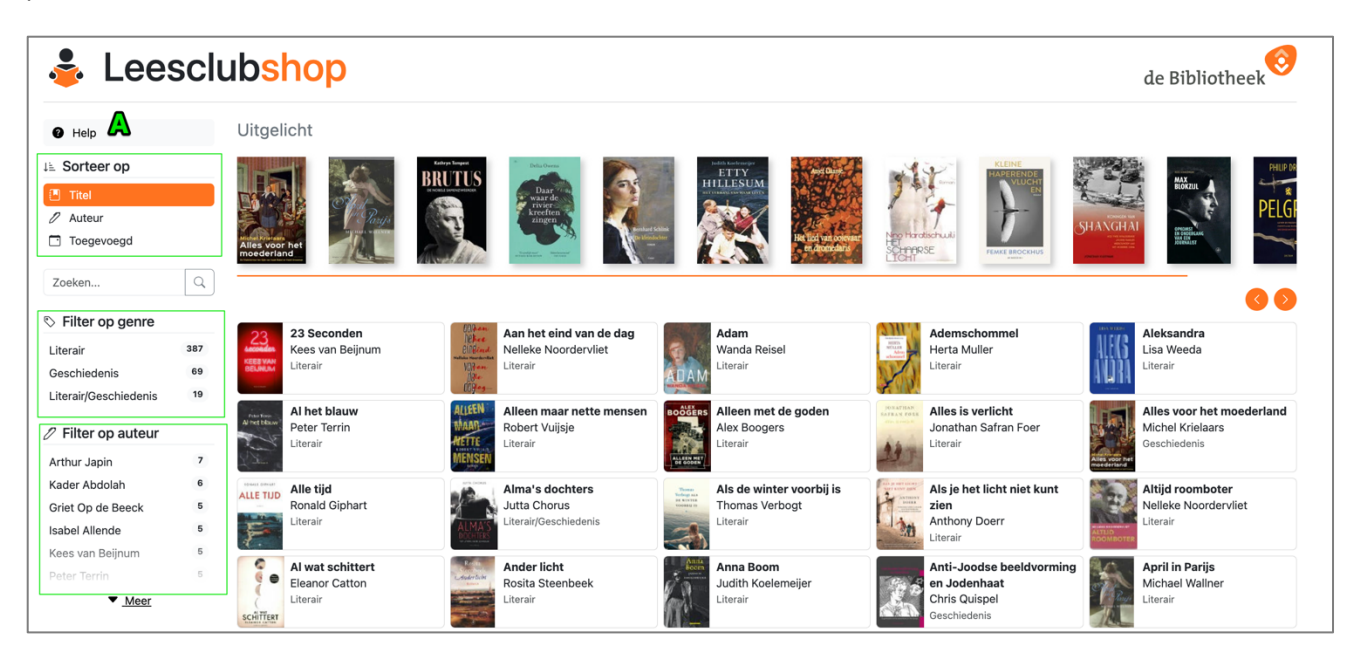

### **Boeken sorteren**

In het filtermenu zijn de volgende opties: Titel: alfabetisch op boektitel Auteur: alfabetisch op achternaam van de schrijver Toegevoegd: meest recente toegevoegd

### Zoeken

Bij de zoekopdracht kunt u zoeken op auteur, titel of een woord uit de titel.

### Filteren op genre en auteur

U kunt de titels ook filteren op genre (Literair, Geschiedenis of beide) of auteur.

### Uitleenperiode

Indien u wilt weten welke titels er gedurende een bepaalde periode beschikbaar zijn, dan klikt u deze periode aan om een overzicht hiervan te krijgen.

# **Boeken selecteren**

Als u verdere informatie over een boek wenst of dit wil reserveren, klikt u de boektitel/cover. U ziet een beknopte beschrijving van het boek, in welke periode het beschikbaar is en hoeveel exemplaren er zijn.

# Reserveren

Om een titel te reserveren, selecteert u de periode waarin u de boeken wil ontvangen. Selecteer uw leesclub in de lijst (type een of twee beginletters om meteen bij uw leesclub te komen). Geef het aantal exemplaren aan, het e-mailadres dat bekend is bij de Bibliotheek en uw naam als contactpersoon. U kunt ook nog een opmerking toevoegen.

TIP! Met een vinkje kunt u uw gegevens laten onthouden zodat u deze niet opnieuw hoeft in te vullen.

|   | 6           |     | Eleanor                                                                                                    | <u>Catton</u>             |                                    |  |  |
|---|-------------|-----|----------------------------------------------------------------------------------------------------|---------------------------|------------------------------------|--|--|
|   |             |     | Al wat                                                                                                    | schittert                 |                                    |  |  |
|   | 2           |     | Literair                                                                                                    | Literair                  |                                    |  |  |
| S | CHITTERT    |     | Aangetrokken door de goudkoorts in Nieuw-Zeeland belandt een jonge Schot in 1866 vrijwel direct na zijn<br>aankomst in een geheime bijeenkomst van twaalf mannen die proberen enkele raadselachtige misdrijven te<br>ontrafelen die op een en dezelfde dag hebben plaatsgevonden. Anthos, 2014. 832 blz. |                           |                                    |  |  |
| C | 20 nov 2023 | t/m | 1 jan 2024                                                                                                    | 18 exemplaren beschikbaar | Boek                               |  |  |
| C | 27 nov 2023 | t/m | 8 jan 2024                                                                                                    | 18 exemplaren beschikbaar | Al wat schittert<br>Eleanor Catton |  |  |
| С | 4 dec 2023  | t/m | 15 jan 2024                                                                                                    | 18 exemplaren beschikbaar | Leesclub                           |  |  |
| С | 11 dec 2023 | t/m | 22 jan 2024                                                                                                    | 18 exemplaren beschikbaar | ~                                  |  |  |
| С | 18 dec 2023 | t/m | 29 jan 2024                                                                                                    | 18 exemplaren beschikbaar | Aantal                             |  |  |
| С | 25 dec 2023 | t/m | 5 feb 2024                                                                                                    | 18 exemplaren beschikbaar | 1 ~                                |  |  |
| С | 1 jan 2024  | t/m | 12 feb 2024                                                                                                    | 18 exemplaren beschikbaar | E-mailadres van de leesclub        |  |  |
| С | 8 jan 2024  | t/m | 19 feb 2024                                                                                                    | 18 exemplaren beschikbaar |                                    |  |  |
| C | 15 jan 2024 | t/m | 26 feb 2024                                                                                                    | 18 exemplaren beschikbaar | Contactnersoon                     |  |  |
| С | 22 jan 2024 | t/m | 4 maa 2024                                                                                                    | 18 exemplaren beschikbaar |                                    |  |  |
| С | 29 jan 2024 | t/m | 11 maa 2024                                                                                                    | 18 exemplaren beschikbaar | Ormarking                          |  |  |
| С | 5 feb 2024  | t/m | 18 maa 2024                                                                                                    | 18 exemplaren beschikbaar | Opmerking                          |  |  |
| 0 | 12 feb 2024 | t/m | 25 maa 2024                                                                                                    | 18 exemplaren beschikbaar |                                    |  |  |
| 0 | 19 feb 2024 | t/m | 1 apr 2024                                                                                                    | 18 exemplaren beschikbaar |                                    |  |  |
| 0 | 26 feb 2024 | t/m | 8 apr 2024                                                                                                    | 18 exemplaren beschikbaar | onthouden op deze computer         |  |  |
| С | 4 maa 2024  | t/m | 15 apr 2024                                                                                                    | 18 exemplaren beschikbaar |                                    |  |  |
| 0 | 11 maa 2024 | t/m | 22 apr 2024                                                                                                    | 18 exemplaren beschikbaar |                                    |  |  |

Door op de knop 'Reserveren' te klikken, plaatst u uw reservering. Uw ontvangt een e-mail met daarin een link om de reservering te bevestigen. Pas na het klikken op deze link is de reservering definitief.

## VOORBEELD MAIL:

# **Reservering 'De gevleugelde'**

Klik op onderstaande link om je reservering van definitief te maken:

https://leesclubshop.nl/bevestigen/8337/GFTD1m7YOkVnlPuQtHjsBYq2McFl7546

# Reserveringsgegevens:

| Boek                                                                               | De gevleugelde                                                                                                    | -                      |
|------------------------------------------------------------------------------------|----------------------------------------------------------------------------------------------------|------------------------|
| Auteur                                                                             | Arthur Japin                                                                                                    | -                      |
| Aantal exemplaren                                                                  | 10                                                                                                    | -                      |
| Leesclub                                                                           | TEST leesclub Rachid                                                                                                   | -                      |
| Contactpersoon                                                                     | resi ( <u>agoussal@gmail.com</u> )                                                                                     | -                      |
| Opmerking                                                                          | test                                                                                                    | -                      |
| Bibliotheek                                                                        | test bibliotheek Olifantenpaadje                                                                                       | -                      |
| Periode                                                                            | 11 dec 2023 t/m 22 jan 2024                                                                                            | -                      |
| Dit bericht is automatiscl<br>mailadres worden niet ge<br>contactpersoon bij uw bi | h verzonden via de Leesclubshop. Reacties gestuurc<br>elezen. Voor meer informatie kunt u contact opneme<br>bliotheek. | l naar dit<br>n met uw |

Indien u een reservering ongedaan wil maken, neem dan contact op met de contactpersoon van uw bibliotheek.